Advising Gateway Tutorial (For Faculty and Staff)

**Step 1:** There are two options to obtain a student's academic information:

Option 1: Visit the Faculty/Staff Portal: <u>https://friarsprovidence.sharepoint.com/#faculty-staff-resources</u> Click on **"Advising Gateway"** tab in the Quick Links Section. Option 2: Visit the Faculty/Staff Portal: <u>https://friarsprovidence.sharepoint.com/#faculty-staff-resources</u>

Click on "CyberFriar" tab in the Quick Links Section

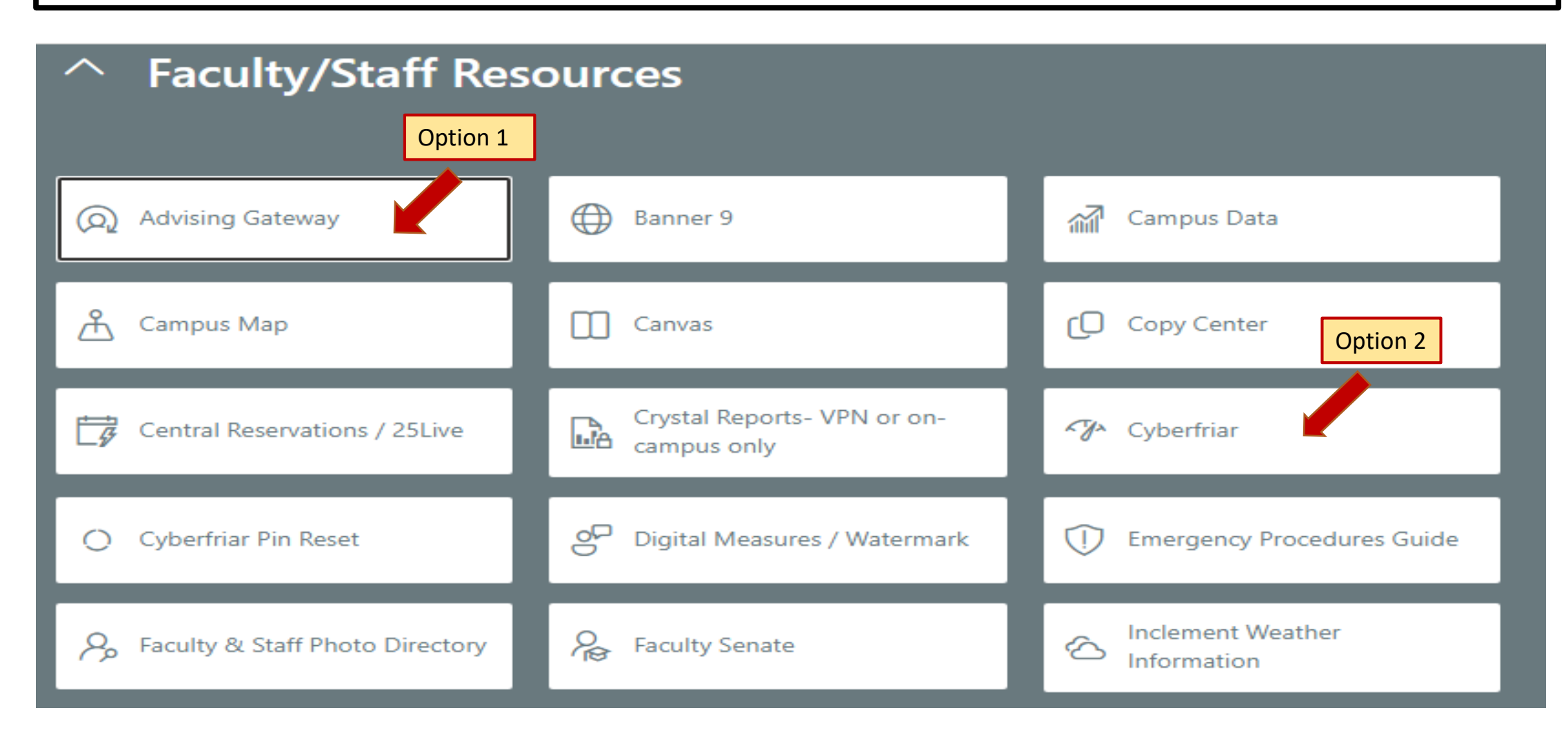

## Option 2: Access to the Advising Gateway through CyberFriar

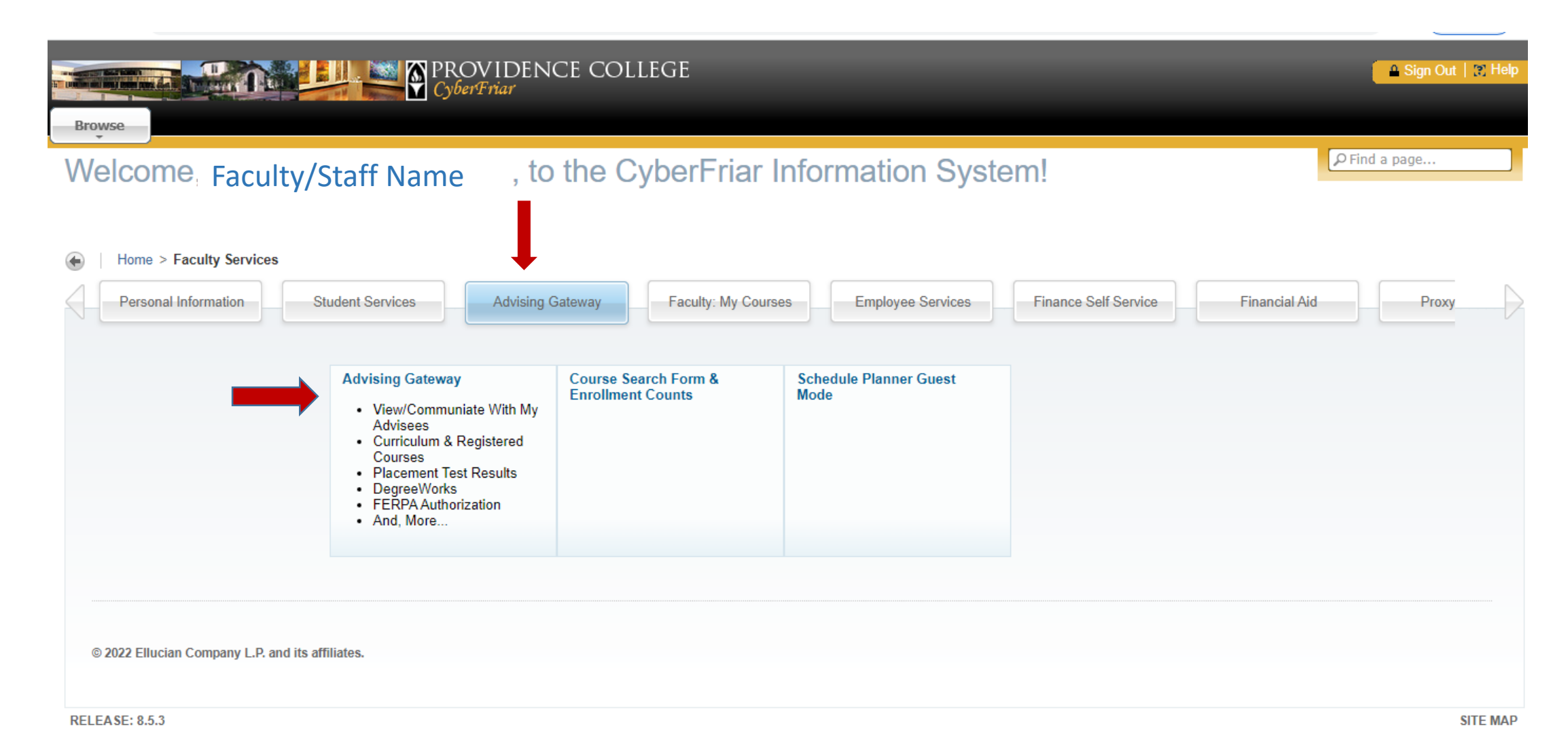

**Step 2:** Navigate your Advising Gateway to locate the student's academic advisor, generate a DegreeWorks audit (to view graduation requirements), view holds, GPA information, information on all attempted and complete coursework, midterm grades, and much more.

🏶 🚺 🛛 Mr. Friar Dom

#### Advising • Advisee Search • Student Profile

#### Student Profile – Mr. Friar Dom (0001234567)

| Term: Fall 2022          | Standing: -, as of Fall 2022                                                                                                    |                                                                                                    | Overall Hours: 0 Overall GPA: 0.00                                                                                                    |                                                                                                    |                |                  | Registration Notices: 5 Holds: 0 |                               |
|--------------------------|----------------------------------------------------------------------------------------------------|----------------------------------------------------------------------------------------------------|----------------------------------------------------------------------------------------------------|----------------------------------------------------------------------------------------------------|----------------|------------------|----------------------------------|-------------------------------|
|                          | Bio Information<br>Email:<br>Gender:<br>Ethnicity:                                                                                                    | friardom@friars.providence.edu<br>Femaie<br>Not Hispanic or Latino<br>Not Provided<br>Yes<br>U.S. Citizen<br>Undergraduate<br>1st Semester Freshman<br>Active<br>New UG Degree Seeking<br>Resident<br>Fall 2022<br>None<br>Not Provided | CURRICULUM, HOURS & GPA Primary Secondary Hours & Gi                                                                                                    | PA                                                                                                    |                |                  |                                  | *                             |
| Mr. Friar Dom            | Race:<br>Citizen:<br>Citizenship:<br>General Information<br>Level:<br>Class:<br>Status:<br>Student Type:<br>Residency:<br>First Term Attended:<br>Leave of Absence: |                                                                                                    | Degree:<br>Level:<br>Program:<br>College:<br>Major:<br>Department:<br>Concentration:<br>Minor:<br>Concentration:<br>Admit Type:<br>Admit Type:<br>Admit Term:<br>Catalog Term: | Bachelor of Arts<br>Undergraduate<br>BA in Psychology<br>Providence College<br>Psychology<br>Psychology<br>Not Provided<br>Not Provided<br>Not Provided<br>Early Decision II<br>Fall 2022<br>Fall 2022 |                |                  |                                  |                               |
| Placement Test Results   | Graduation Information<br>Graduation Applications:                                                                                                    | None                                                                                                    | REGISTERED COURSES                                                                                                    |                                                                                                    |                |                  |                                  | ~                             |
| Additional Links         | Advisors                                                                                                    | Ma Halay I. DalGrasa                                                                                                    | Course Title                                                                                                    | Details                                                                                                    | CRN            | Hours            | Registration Status              | Instructor                    |
| DegreeWorks              | Director/Chair Generic Account                                                                                                    | PC Psychology                                                                                                    | Intro to Literature                                                                                                    | ENG 175 011                                                                                                    | 1187           | 3                | Registered                       | Ms. Milena T. Radeva-Costello |
| FERPA Authorizations     |                                                                                                    |                                                                                                    | Comm Disorders of Children                                                                                                    | EDU 125 002                                                                                                    | 1217           | 3                | Registered                       | Dr. Catherine L Keating Ph. D |
| Academic Calendar        |                                                                                                    |                                                                                                    | Dev of Western Civ                                                                                                    | DWC 101 010                                                                                                    | 2167           | 4                | Registered                       | Dr. Rebecca F. Moorman        |
| Einal Exam Schodulo      |                                                                                                    |                                                                                                    | Dev of Western Civ Seminar                                                                                                    | DWC 101 S59                                                                                                    | 2180           | 0                | Registered                       | Dr. Robert W Reeder Ph. D     |
|                          |                                                                                                    |                                                                                                    | Introduction to Psychology                                                                                                    | PSY 100 012                                                                                                    | 2841           | 3                | Registered                       | Dr. Emily L. Gentes           |
| Student Week at a Glance |                                                                                                    |                                                                                                    | Total Hours   Registered Hours: 13   Bi                                                                                                    | illing Hours: 13   CE                                                                                                    | U Hours: 0   M | 1in Hours: 0   M | ax Hours: 14                     |                               |
| Unofficial Transcript    |                                                                                                    |                                                                                                    |                                                                                                    |                                                                                                    |                |                  |                                  |                               |
| Mid-Term/Final Grades    |                                                                                                    |                                                                                                    |                                                                                                    |                                                                                                    |                |                  |                                  |                               |

### Step 3: Detailed Profile page

#### Standing: -, as of Fall 2022

#### Bio Information Email:

Gender: Ethnicity: Race: Citizen: Citizenship:

#### General Information 🕕

Level: Class: Status: Student Type: Residency: First Term Attended: Last Term Attended: Leave of Absence:

#### **Graduation Information**

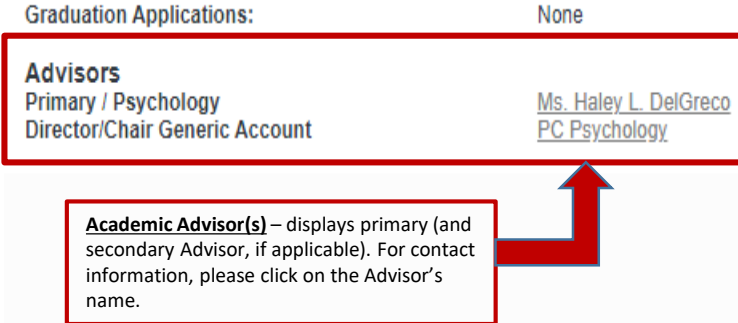

| friardom@frias.providence.edu |  |  |  |  |  |
|-------------------------------|--|--|--|--|--|
| Female                        |  |  |  |  |  |
| Not Hispanic or Latino        |  |  |  |  |  |
| Not Provided                  |  |  |  |  |  |
| Yes                           |  |  |  |  |  |
| U.S. Citizen                  |  |  |  |  |  |
|                               |  |  |  |  |  |

Undergraduate 1st Semester Freshman

New UG Degree Seeking

Active

Resident

Fall 2022

Not Provided

None

| Curricu<br>Primary<br>informa                                                    | Ilum, Hours & GPA<br>y major (and second<br>ation, credit hours a | lary major, if applicable)<br>ind GPA                                                                                    |                                      | messages about academ<br>standing and an status th<br>affects student registrati<br>ALT pin# provided | hat<br>ion.                                                                                                    |
|----------------------------------------------------------------------------------|-------------------------------------------------------------------|----------------------------------------------------------------------------------------------------|--------------------------------------|----------------------------------------------------------------------------------------------------|----------------------------------------------------------------------------------------------------|
| Overa                                                                            | II Hours: 0 Overal                                                | II GPA: 0.00                                                                                                    |                                      |                                                                                                    | Registration Notices: 5 Holds: 0                                                                                                    |
| CURRIC                                                                           | ULUM, HOURS & G                                                   | GPA                                                                                                    |                                      |                                                                                                    | ^                                                                                                    |
| Primary                                                                          | Secondary                                                         | Hours & GPA                                                                                                    |                                      |                                                                                                    |                                                                                                    |
| Degree:<br>Level:<br>Prograr<br>College<br>Major:<br>Departr<br>Concen<br>Minor: | :<br>n:<br>::<br>nent:<br>ntration:                               | Bachelor of A<br>Undergradua<br>BA in Psycho<br>Providence (<br>Psychology<br>Psychology<br>Not Provideo<br>Not Provideo | Arts<br>ate<br>ology<br>College<br>d |                                                                                                    | <u><b>Holds</b></u> - displays any active hold(s) and the processes that are affected as a result of the hold(s). Click on the number next to field to view the hold(s) in detail. |
| Concen<br>Admit T<br>Admit T                                                     | ntration:<br>Type:<br>Ferm:                                       | Not Provideo<br>Early Decisio<br>Fall 2022                                                                               | d<br>on II                           |                                                                                                    |                                                                                                    |

Registration Notices-include

| REGISTERED COURSES         |             |      |       |                     |                               |  |  |
|----------------------------|-------------|------|-------|---------------------|-------------------------------|--|--|
| Course Title               | Details     | CRN  | Hours | Registration Status | Instructor                    |  |  |
| Intro to Literature        | ENG 175 011 | 1187 | 3     | Registered          | Ms. Milena T. Radeva-Costello |  |  |
| Comm Disorders of Children | EDU 125 002 | 1217 | 3     | Registered          | Dr. Catherine L Keating Ph. D |  |  |
| Dev of Western Civ         | DWC 101 010 | 2167 | 4     | Registered          | Dr. Rebecca F. Moorman        |  |  |
| Dev of Western Civ Seminar | DWC 101 S59 | 2180 | 0     | Registered          | Dr. Robert W Reeder Ph. D     |  |  |
| Introduction to Psychology | PSY 100 012 | 2841 | 3     | Registered          | Dr. Emily L. Gentes           |  |  |

Total Hours | Registered Hours: 13 | Billing Hours: 13 | CEU Hours: 0 | Min Hours: 0 | Max Hours: 14

Fall 2022

Catalog Term:

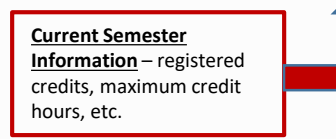

# **Step 4:** Block-links provide direct access to additional information and resources

<u>Placement Test Results</u> – contains information about a student's secondary & post secondary education, and placement scores. The placement score corresponds with the recommended course.

**DegreeWorks** - this tool allows a student to obtain a detailed breakdown of graduation requirements as well as view a "What-If" scenarios if one wants to change, add, or modify current academic goals.

Final Exam Schedule – Undergraduate students can view the Course Series Chart to determine when their course(s) will administer their final exam(s). If applicable, a link is provided for the Final Exam Conflict Policy.

<u>Student's Week at a Glance –</u> a direct link to CyberFriar. It allows the student access to view what course(s) they have during a particular calendar week.

<u>**Registration History –**</u> a direct link to CyberFriar. It includes course information (CRN, Course, Course Title, Credits, Status as well as Midterm and Final Grade

Curriculum & Registered Courses

**Placement Test Results** 

Additional Links

DegreeWorks

**FERPA Authorizations** 

Academic Calendar

Final Exam Schedule

Student Week at a Glance

**Unofficial Transcript** 

Mid-Term/Final Grades

<u>Curriculum & Registered Courses -</u> Information regarding Curriculum and registered courses is included on the student's main profile page

<u>Identifying FERPA Authorizations –</u> Information regarding whether nor not FERPA is authorized. Additional student information is included such as primary residence, cell phone and friar box number.

<u>Unofficial Transcript</u> – an inventory of courses/grades earned and attempted by a student throughout their academic career.